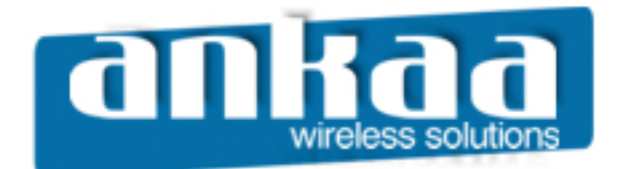

# GUIA EXCLUSIVO DE REFERÊNCIA

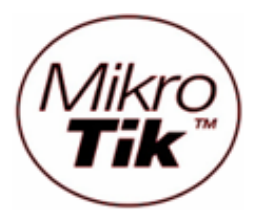

# BRIDGE TRANSPARENTE ENTRE DOIS PONTOS UTILIZANDO WDS

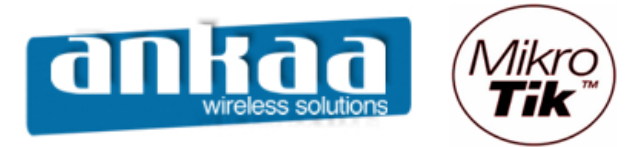

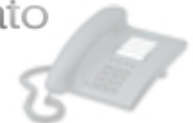

#### BRIDGE TRANSPARENTE ENTRE DOIS PONTOS UTILIZANDO WDS

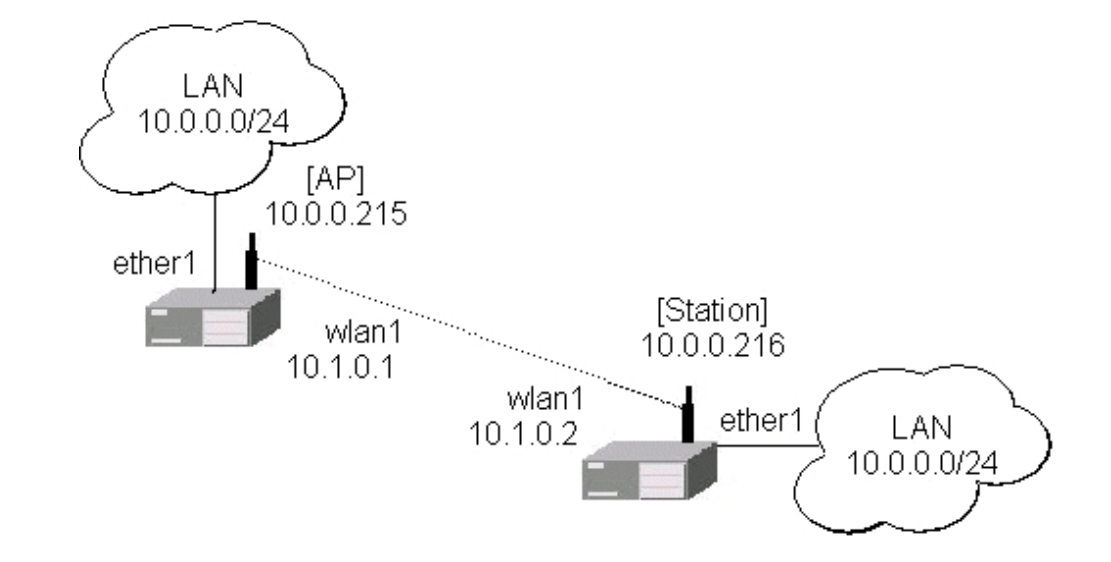

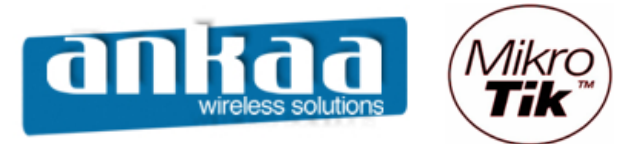

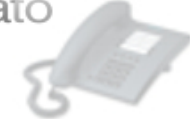

### RÁDIO 1

Crie uma interface bridge Clique no menu Bridge Clique em adicionar para que uma nova interface bridge seja criada.

|           | admin@00:0C:42:1 | 11:04:AA (MikroTik) - WinBox v2.9.27   | 🛛 |
|-----------|------------------|----------------------------------------|---|
| Ю         | Q4               |                                        |   |
|           | Interfaces       |                                        |   |
|           | Wireless         |                                        |   |
|           | PPP              |                                        |   |
|           | Bridge           |                                        |   |
|           | IP D             | Bridge                                 |   |
|           | Routing D        | Bridges Ports Filters Broute NAT Hosts |   |
|           | Ports            |                                        |   |
|           | Queues           | Name / MAC Address Mode                |   |
|           | Drivers          |                                        |   |
|           | System 🗅         |                                        |   |
|           | Files            |                                        |   |
|           | Log              |                                        |   |
|           | SNMP             |                                        |   |
|           | Users            |                                        |   |
|           | Radius           |                                        |   |
|           | Tools D          |                                        |   |
| ×         | New Terminal     |                                        |   |
| B         | Telnet           |                                        |   |
| Vin       | Password         |                                        |   |
| outerOS V | Certificate      |                                        |   |
|           | Make Supout.rif  |                                        |   |
|           | ISDN Channels    |                                        |   |
|           | Manual           |                                        |   |
| R         | Exit             |                                        |   |

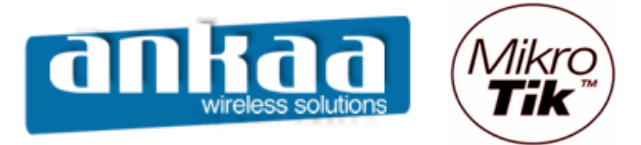

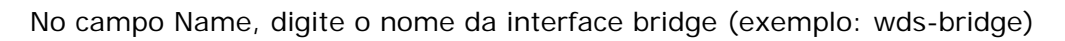

|        | admin@00:0C:42:1 | 1:04:AA (MikroTik) - WinBox v2.9.27    | 🔀 |
|--------|------------------|----------------------------------------|---|
| 5      | Q                |                                        |   |
|        | Interfaces       |                                        |   |
|        | Wireless         |                                        |   |
|        | PPP              |                                        |   |
|        | Bridge           |                                        |   |
|        | IP N             | Bridge                                 | × |
|        | Routing D        | Bridges Ports Filters Broute NAT Hosts |   |
|        | Ports            |                                        |   |
|        | Queues           | Name 🔨 MAC Address Mode                |   |
|        | Drivers          |                                        |   |
|        | System D         |                                        |   |
|        | Files            | New Interface                          |   |
|        | Log              | General STP Status Traffic OK          |   |
|        | SNMP             | Name: wds-bridge Cancel                |   |
|        | Users            | Type: Bridge Apply                     |   |
|        | Radius           | MTU: 1500                              |   |
|        | Tools 🗅          | MAC Addrase:                           |   |
| X      | New Terminal     | Comment                                |   |
| Ъğ     | Telnet           | ARP:  enabled Copy                     |   |
| Vir    | Password         | Admin, MAC Address:                    |   |
| s<br>S | Certificate      |                                        |   |
| Ő      | Make Supout.rif  | disabled running                       |   |
| Ē      | ISDN Channels    |                                        |   |
| DO     | Manual           |                                        |   |
| R      | Exit             |                                        |   |

Clique no botão OK

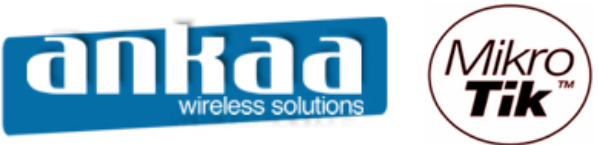

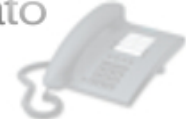

- Clique na guia Ports
- Será necessário adicionar as portas Ether1 e Wlan1 à bridge criada
- Clique em adicionar
- Em Interface, escolha ether1
- Em Bridge, escolha a bridge criada: wds-bridge

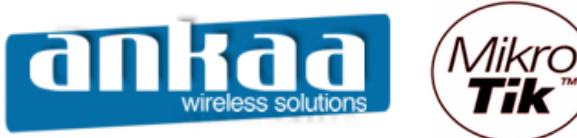

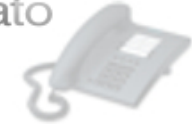

- Clique novamente em adicionar
- Em Interface, escolha wlan1
- Em Bridge, escolha a bridge criada: wds-bridge

|     | admin@00:0C:42:1 | 1:04:AA (MikroTik) - W | inBox v2.9.27   |                       | _       |   |
|-----|------------------|------------------------|-----------------|-----------------------|---------|---|
| Ю   | 9                |                        |                 |                       |         |   |
|     | Interfaces       |                        |                 |                       |         |   |
|     | Wireless         |                        |                 |                       |         |   |
|     | PPP              | ſ                      | Bridge Por      | t <unknown></unknown> |         |   |
|     | Bridge           |                        | General Statu   | 18                    |         |   |
|     | IP D             | Bridge                 |                 |                       |         | × |
|     | Routing D        | Bridges Ports Filters  | Interface:      | wlan1                 | Cancel  |   |
|     | Ports            | $+ - \vee \times$      | Bridge:         | wds-bridge            | Apply   |   |
|     | Queues           | Interface              | Prioritur       | 00 box                | Disable |   |
|     | Drivers          | ether1                 | Filonity.       | loo                   | Commont |   |
|     | System D         |                        | Path Cost:      | 10                    | Comment |   |
|     | Files            |                        | Edge:           | auto                  | Сору    |   |
|     | Log              |                        | Deter Te Deter  |                       | Remove  |   |
|     | SNMP             |                        | Point To Point: |                       |         |   |
|     | Users            |                        | External FDB:   | auto                  |         |   |
|     | Radius           |                        |                 |                       |         |   |
|     | Tools D          |                        |                 |                       |         |   |
| ×   | New Terminal     |                        |                 |                       |         |   |
| B   | Telnet           |                        |                 |                       |         |   |
| Vin | Password         | ·                      |                 |                       |         |   |
| >   | Certificate      |                        | disabled        |                       |         |   |
| õ   | Make Supout.rif  |                        |                 |                       |         |   |
| ē   | ISDN Channels    |                        |                 |                       |         |   |
| DU. | Manual           |                        |                 |                       |         |   |
| Ř   | Exit             |                        |                 |                       |         |   |

- Clique no botão OK

Para que haja comunicação entre os dois equipamentos, um roteador deve ser configurado como AP (station WDS) e o outro deve ser configurado como Station

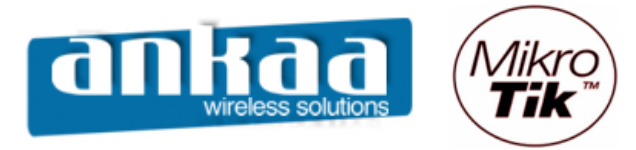

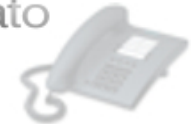

#### CONFIGURAÇÃO DO AP (STATION WDS)

- Clique no menu Wireless
- Dê um clique duplo na interface wlan1

Na guia Wireless, configure os seguintes campos:

- Radio name: Digite o nome do rádio
- Mode: Escolha a opção station wds
- SSID: digite um SSID
- Band: Escolha a banda 2Ghz 10Mhz (para trabalhar em 900Mhz)
- Frequency: Escolha o canal 2427 (Canal 4)

Obs: Para trabalhar com 900Mhz, deve-se usar somente os canais de 3 a 6.

|          | 🖿 admin@00:0C:42:11:04:AA (MikroTik) - WinBox v2.9.27 📃 🗔 🔀 |                      |                                                                           |                        |          |             |              |  |  |
|----------|-------------------------------------------------------------|----------------------|---------------------------------------------------------------------------|------------------------|----------|-------------|--------------|--|--|
| Ю        | C#                                                          |                      |                                                                           |                        |          |             |              |  |  |
|          | Interfaces                                                  |                      | Interface <wlan< th=""><th>۱&gt;</th><th></th><th>×</th><th></th></wlan<> | ۱>                     |          | ×           |              |  |  |
|          | Vvireless                                                   |                      | General Wireless D                                                        | ata Rates Advanced WDS |          | ОК          |              |  |  |
|          | PPP                                                         |                      | Radio Name:                                                               | Nome do Bádio          |          | Cancel      |              |  |  |
|          | Bridge                                                      | Wireless Tables      |                                                                           |                        |          | Cancer      | $\mathbf{x}$ |  |  |
|          | IP P                                                        | Interfaces Accord Li | Mode:                                                                     | station wds            | <b>_</b> | Apply       |              |  |  |
|          | Routing D                                                   | Access L             | SSID:                                                                     | Mikro Tik              |          | Disable     |              |  |  |
|          | Ports                                                       | + <b>~ X</b>         | Band:                                                                     | 2GHz-10MHz             | -        | Commont     |              |  |  |
|          | Queues                                                      | Name                 | E                                                                         | 2427                   |          | Comment     | SID          |  |  |
|          | Drivers                                                     | X 4->wlan2           | Frequency.                                                                |                        |          | Scan        | likro        |  |  |
|          | System 🗅                                                    |                      | Scan List:                                                                |                        |          | Freg. Usage |              |  |  |
|          | Files                                                       |                      | Security Profile:                                                         | default                | -        | Alian       |              |  |  |
|          | Log                                                         |                      |                                                                           |                        |          | Align       |              |  |  |
|          | SNMP                                                        |                      | Frequency Mode:                                                           | manual txpower         | -        | Sniff       |              |  |  |
|          | Users                                                       |                      | Country:                                                                  | no_country_set         | -        | Snooper     |              |  |  |
|          | Radius                                                      |                      | Antenna Gain:                                                             | 0                      | dBi      |             |              |  |  |
|          | Tools 🗅                                                     |                      |                                                                           | -                      |          |             |              |  |  |
| $\times$ | New Terminal                                                |                      | DFS Mode:                                                                 | none                   | -        |             |              |  |  |
| B        | Telnet                                                      |                      | Proprietary Extensions:                                                   | post-2.9.25            | -        |             |              |  |  |
| /in      | Password                                                    | μ <u> </u>           |                                                                           |                        | _        |             |              |  |  |
| $\leq$   | Certificate                                                 |                      | Default AP Tx Rate:                                                       |                        | bps      |             |              |  |  |
| 00       | Make Supout.rif                                             |                      | Default Client Tx Rate:                                                   |                        | bps      |             |              |  |  |
| e l      | ISDN Channels                                               |                      |                                                                           |                        |          |             |              |  |  |
| put      | Manual                                                      |                      |                                                                           | Default Forward        |          |             |              |  |  |
| Ř        | Exit                                                        |                      |                                                                           | Hide SSID              |          |             |              |  |  |

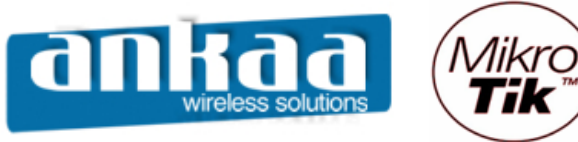

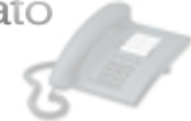

- Localize a guia WDS e clique nela
- No campo WDS Mode, escolha a opção dynamic
- No campo WDS Default Bridge, escolha a bridge criada (wds-bridge)

|          | admin@00:0C:42:1 | 1:04:AA (MikroTik) - V              | VinBox v2.9.27                          | 🛛           |
|----------|------------------|-------------------------------------|-----------------------------------------|-------------|
| Ю        | Q4               |                                     |                                         | <b>—</b> 🖻  |
|          | Interfaces       | (                                   | Interface <wlan1></wlan1>               |             |
|          | Wireless         |                                     | Advanced WDS Netromo Tr Power Status    |             |
|          | PPP              |                                     | Auvanceu 1100 Instiente 1x Power Status | ОК          |
|          | Bridge           |                                     | WDS Mode: dynamic                       | Cancel      |
|          | IP D             | Wireless Tables                     | WDS Default Bridge: wds-bridge          | Apply       |
|          | Routing D        | Interfaces Access L                 |                                         | Diaphla     |
|          | Ports            | +• = • ×                            | WDS Default Cost: 100                   | Disable     |
|          | Queues           | Name                                | WDS Cost Range: 50-150                  | Comment     |
|          | Drivers          | <mark>∢-≽wlan1</mark><br>X ≰-≽wlan2 | WDS langre SSID                         | Scan        |
|          | System D         |                                     |                                         | Freq. Usage |
|          | Files            |                                     |                                         | Alian       |
|          | Log              |                                     |                                         | Aign        |
|          | SNMP             |                                     |                                         | Sniff       |
|          | Users            |                                     |                                         | Snooper     |
|          | Radius           |                                     |                                         |             |
|          | Tools D          |                                     |                                         |             |
| ×        | New Terminal     |                                     |                                         |             |
| R        | Telnet           |                                     |                                         |             |
| Vin      | Password         | ,                                   |                                         |             |
|          | Certificate      |                                     |                                         |             |
| ö        | Make Supout.rif  |                                     |                                         |             |
| <u>e</u> | ISDN Channels    |                                     |                                         |             |
| Du       | Manual           |                                     |                                         |             |
| Ř        | Exit             |                                     |                                         |             |

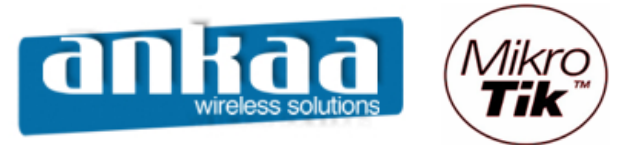

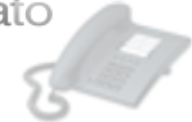

- Clique em adicionar
- Escolha a opção WDS
- Em Master Interface, escolha a opção wlan1

|          | admin@00:0C:42:1                                                                                                    | 1:04:AA (MikroTik) - WinBox v2.9.27                                                                                                    | 3 |
|----------|----------------------------------------------------------------------------------------------------|----------------------------------------------------------------------------------------------------|---|
| ю        | 9                                                                                                    | <b>E</b> 🖞                                                                                                    | à |
| S WinBox | Interfaces Interfaces Wireless PPP Bridge IP Routing Ports Queues Drivers System Files Log SNMP Users Radius Tools New Terminal Telnet Password Certificate | Wireless Tables         Interfaces         Access List         Registration         Connect List         Security Profiles         Image: Security Profiles         Image: Security P |   |
| 5        | Make Supout.rif                                                                                                    | disabled running                                                                                                    |   |
| fe       | ISDN Channels                                                                                                    |                                                                                                    |   |
| OU       | Manual                                                                                                    |                                                                                                    |   |
| R        | Exit                                                                                                    |                                                                                                    |   |

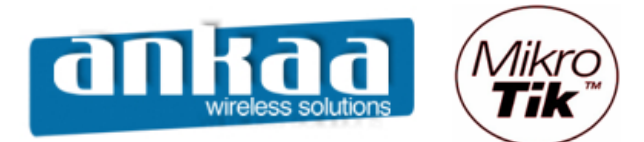

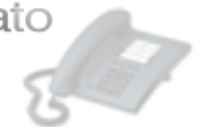

| -        | admin@00:0C:42:1 | 1:04:AA (Mik | aroTik) - Wi | 1Box v2.9.27  | -    | _        | _                 | _       | _     |           | 🗆 🔼   |
|----------|------------------|--------------|--------------|---------------|------|----------|-------------------|---------|-------|-----------|-------|
| Ю        | <b>(</b>         |              |              |               |      |          |                   |         |       |           |       |
|          | Interfaces       |              |              |               |      |          |                   |         |       |           |       |
|          | Wireless         |              |              |               |      |          |                   |         |       |           |       |
|          | PPP              |              |              |               |      |          |                   |         |       |           |       |
|          | Bridge           |              |              |               |      | _        |                   |         | _     |           | _     |
|          | IP D             | Wireles      | s Tables     | -             |      |          |                   |         |       |           | ×     |
|          | Routing D        | Interfaces   | Access List  | Registration  | Conn | ect List | Security Profiles |         |       |           |       |
|          | Ports            | <b>+</b> • - | <b>*</b> X   | <u></u>       |      |          |                   |         |       |           |       |
|          | Queues           | Name         | 1            | Туре          |      | MTU      | MAC Address       | Mode    | Band  | Frequency | SSID  |
|          | Drivers          | «-»wla       | an1          | Wireless (Ath | ero  | 1500     | 00:0B:6B:56:AB:43 | station | 2GHz  | 2427MHz   | Mikro |
|          | System           | X 4-2wla     | wasi<br>m2   | Wireless (Ath | его  | 1500     | 00:15:6D:53:5C:40 | station | 2.4GH | 2412MHz   | Mikro |
|          | Files            |              |              |               |      |          |                   |         |       |           |       |
|          | Log              |              |              |               |      |          |                   |         |       |           |       |
|          | SNMP             |              |              |               |      |          |                   |         |       |           |       |
|          | Users            |              |              |               |      |          |                   |         |       |           |       |
|          | Radius           |              |              |               |      |          |                   |         |       |           |       |
|          | Tools D          |              |              |               |      |          |                   |         |       |           |       |
| ×        | New Terminal     |              |              |               |      |          |                   |         |       |           |       |
| B        | Telnet           |              |              |               |      |          |                   |         |       |           |       |
| lin      | Password         |              |              |               |      |          |                   |         |       |           |       |
| $\geq$   | Certificate      |              |              |               |      |          |                   |         |       |           |       |
| ŏ        | Make Supout.rif  |              |              |               |      |          |                   |         |       |           |       |
| <u>p</u> | ISDN Channels    |              |              |               |      |          |                   |         |       |           |       |
| out      | Manual           |              |              |               |      |          |                   |         |       |           |       |
| Ř        | Exit             |              |              |               |      |          |                   |         |       |           |       |

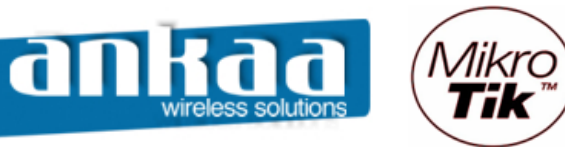

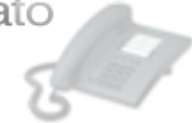

- Adicione o IP da interface Bridge
- Clique no menu IP
- Clique na opção Addresses
- Clique em adicionar
- Digite o IP 10.0.0.215/24
- Em Interface, escolha a bridge criada (wds-bridge)

| admin@00:0C:42:11:04:AA (MikroTik) - WinBox v2.9.27 |                 |              |           |                        |         |  |
|-----------------------------------------------------|-----------------|--------------|-----------|------------------------|---------|--|
| Ю                                                   | Q4              |              |           |                        |         |  |
|                                                     | Interfaces      |              |           |                        |         |  |
|                                                     | Wireless        |              |           |                        |         |  |
|                                                     | PPP             | Address L    | ist       |                        | ×       |  |
|                                                     | Bridge          |              | × 🗉       |                        |         |  |
|                                                     |                 | Addresses    | △ Network | New Address            | ×       |  |
|                                                     | Routing D       | Routes       |           | Address: 10.0.0.215/24 | ОК      |  |
|                                                     | Ports           | Pool         |           | Network:               | Capaci  |  |
|                                                     | Queues          | ARP          |           |                        | Cancer  |  |
|                                                     | Drivers         | VRRP         |           | Broadcast:             | Apply   |  |
|                                                     | System 🗅        | Firewall     |           | Interface: wds-bridge  | Disable |  |
|                                                     | Files           | Socks        |           |                        | Comment |  |
|                                                     | Log             | UPnP         |           |                        |         |  |
|                                                     | SNMP            | Traffic Flow |           |                        | Сору    |  |
|                                                     | Users           | Accounting   |           |                        | Remove  |  |
|                                                     | Radius          | Services     |           | disabled               |         |  |
|                                                     | Tools D         | Packing      |           |                        |         |  |
| ×                                                   | New Terminal    | Neighbors    |           |                        |         |  |
| B                                                   | Telnet          | DNS          |           |                        |         |  |
| Vin                                                 | Password        | Proxy        |           |                        |         |  |
| $\geq$                                              | Certificate     | DHCP Client  |           |                        |         |  |
| ŏ                                                   | Make Supout.rif | DHCP Server  |           |                        |         |  |
| Ē                                                   | ISDN Channels   | DHCP Relay   |           |                        |         |  |
| on                                                  | Manual          | Hotspot      |           |                        |         |  |
| Ř                                                   | Exit            | Telephony    |           |                        |         |  |

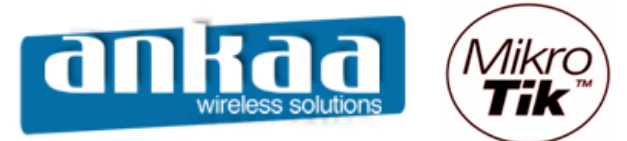

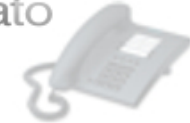

#### RÁDIO 2

Para a configuração do outro ponto (bridge), configure como abaixo:

- Crie uma interface bridge
- Clique no menu Bridge
- Clique em adicionar para que uma nova interface bridge seja criada.

|     | admin@00:0C:42:1 | 1:04:AA (MikroTik) - WinBox v2.9.27    | _ 🗆 🔀 |
|-----|------------------|----------------------------------------|-------|
| 6   | <b>(</b> 4       |                                        |       |
|     | Interfaces       |                                        |       |
|     | Wireless         |                                        |       |
|     | PPP              |                                        |       |
|     | Bridge           |                                        |       |
|     | IP 🗅             | Bridge                                 | 8     |
|     | Routing 1        | Bridges Ports Filters Broute NAT Hosts |       |
|     | Ports            |                                        |       |
|     | Queues           | Name A MAC Address Mode                |       |
|     | Drivers          |                                        |       |
|     | System 1         |                                        |       |
|     | Files            |                                        |       |
|     | Log              |                                        |       |
|     | SNMP             |                                        |       |
|     | Users            |                                        |       |
|     | Radius           |                                        |       |
|     | Tools 🗅          |                                        |       |
| ×   | New Terminal     |                                        |       |
| ВĞ  | Telnet           |                                        |       |
| Vir | Password         |                                        |       |
| _>  | Certificate      |                                        |       |
| ŏ   | Make Supout.rif  |                                        |       |
| Ē   | ISDN Channels    |                                        |       |
| ou  | Manual           |                                        |       |
| R   | Exit             |                                        |       |

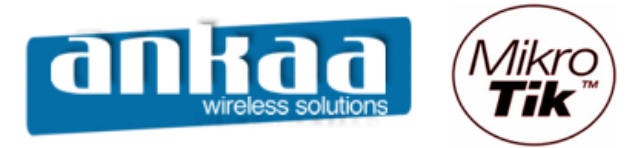

- No campo Name, digite o nome da interface bridge (exemplo: wds-bridge)

|     | admin@00:0C:42:1 | 1:04:AA (MikroTik) - WinBox v2.9.27    |            |
|-----|------------------|----------------------------------------|------------|
| Ю   | Q <b>4</b>       |                                        | <b>=</b> 🗎 |
|     | Interfaces       |                                        |            |
|     | Wireless         |                                        |            |
|     | PPP              |                                        |            |
|     | Bridge           |                                        |            |
|     | IP D             | Bridge                                 | ×          |
|     | Routing D        | Bridges Ports Filters Broute NAT Hosts |            |
|     | Ports            |                                        |            |
|     | Queues           | Name / MAC Address Mode                |            |
|     | Drivers          |                                        |            |
|     | System D         |                                        |            |
|     | Files            | New Interface                          |            |
|     | Log              | General STP Status Traffic OK          |            |
|     | SNMP             | Name: wds-bridge Cancel                |            |
|     | Users            | Type: Bridge Apply                     |            |
|     | Radius           | MTU: 1500                              |            |
|     | Tools D          | MAC Address:                           |            |
| ×   | New Terminal     | Comment                                |            |
| B   | Telnet           | ARP:  enabled Copy                     |            |
| Vir | Password         | Admin, MAC Address:                    |            |
| 2   | Certificate      |                                        |            |
| õ   | Make Supout.rif  | disabled running                       |            |
| Ę   | ISDN Channels    |                                        |            |
| ou  | Manual           |                                        |            |
| R   | Exit             |                                        |            |

- Clique no botão OK

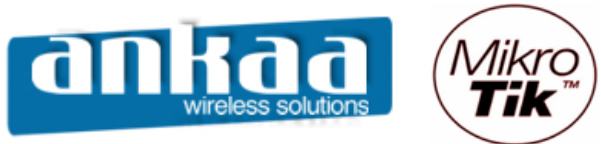

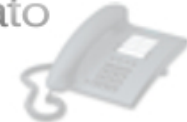

- Clique na guia Ports

Será necessário adicionar as portas Ether1 e Wlan1 à bridge criada

- Clique em adicionar
- Em Interface, escolha ether1
- Em Bridge, escolha a bridge criada: wds-bridge

|        | admin@00:0C:42:1 | 1:04:AA (MikroTik) - W | inBox v2.9.27   |              | _       |            |
|--------|------------------|------------------------|-----------------|--------------|---------|------------|
| 5      | <b>C</b>         |                        |                 |              |         | <b>—</b> 🗇 |
|        | Interfaces       |                        |                 |              |         |            |
|        | Wireless         |                        |                 |              |         |            |
|        | PPP              |                        | - Reidao Bor    | t cunknown>  |         |            |
|        | Bridge           |                        | General Onto    |              |         |            |
|        | IP D             | 🔤 Bridge               | General Statu   | 5            | ОК      | ×          |
|        | Routing D        | Bridges Ports Filters  | Interface:      | ether1       | Cancel  |            |
|        | Ports            | + - < ×                | Bridge:         | wds-bridge 🗨 | Apply   |            |
|        | Queues           | Add terface            |                 |              | Disable |            |
|        | Drivers          |                        | Phonty:         | 80 hex       |         |            |
|        | System D         |                        | Path Cost:      | 10           | Comment |            |
|        | Files            |                        | Edge            | auto         | Сору    |            |
|        | Log              |                        | D T D           |              | Remove  |            |
|        | SNMP             |                        | Point To Point: | auto         |         |            |
|        | Users            |                        | External FDB:   | auto 💌       |         |            |
|        | Radius           |                        |                 |              |         |            |
|        | Tools D          |                        |                 |              |         |            |
| ×      | New Terminal     |                        |                 |              |         |            |
| B      | Telnet           |                        |                 |              |         |            |
| lin    | Password         | ,                      |                 |              |         |            |
| ><br>د | Certificate      |                        | disabled        |              |         | J          |
| ö      | Make Supout.rif  |                        |                 |              |         |            |
| te     | ISDN Channels    |                        |                 |              |         |            |
| on     | Manual           |                        |                 |              |         |            |
| R      | Exit             |                        |                 |              |         |            |

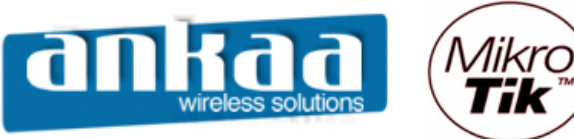

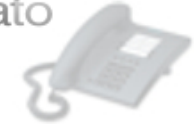

Clique novamente em adicionar

- Em Interface, escolha wlan1
- Em Bridge, escolha a bridge criada: wds-bridge

| 🗖 admin@00:0C:42:11:04:AA (MikroTik) - WinBox v2.9.27 |                 |                       |                |                       |         |         |          |  |
|-------------------------------------------------------|-----------------|-----------------------|----------------|-----------------------|---------|---------|----------|--|
| 5                                                     | <b>C</b>        |                       |                |                       |         |         | <b>a</b> |  |
|                                                       | Interfaces      |                       |                |                       |         |         |          |  |
|                                                       | Wireless        |                       |                |                       |         |         |          |  |
|                                                       | PPP             | ſ                     | Bridge Por     | t <unknown></unknown> |         |         |          |  |
|                                                       | Bridge          |                       | General Statu  |                       |         |         |          |  |
|                                                       | IP D            | Bridge                |                | s                     |         | ОК      | ×        |  |
|                                                       | Routing D       | Bridges Ports Filters | Interface:     | wlan1                 |         | Cancel  |          |  |
|                                                       | Ports           | $+ - \vee \times$     | Bridge:        | wds-bridge            | -       | Apply   |          |  |
|                                                       | Queues          | Interface             | Dranta         | 00                    | <b></b> | Disable |          |  |
|                                                       | Drivers         | ether1                | Phonty:        | 100                   | nex     | Comment |          |  |
|                                                       | System D        |                       | Path Cost:     | 10                    | _       | Comment |          |  |
|                                                       | Files           |                       | Edge:          | auto                  | -       | Сору    |          |  |
|                                                       | Log             |                       | Daint To Daint |                       | -1      | Remove  |          |  |
|                                                       | SNMP            |                       |                | Jauto                 | 4       |         |          |  |
|                                                       | Users           |                       | External FDB:  | auto                  | -       |         |          |  |
|                                                       | Radius          |                       |                |                       |         |         |          |  |
|                                                       | Tools 🗅         |                       |                |                       |         |         |          |  |
| X                                                     | New Terminal    |                       |                |                       |         |         |          |  |
| ĕ                                                     | Telnet          |                       |                |                       |         |         |          |  |
| Nir                                                   | Password        |                       | dieabled       |                       |         |         |          |  |
| S                                                     | Certificate     | l                     | disabled       |                       | _       |         |          |  |
| 6                                                     | Make Supout.rif |                       |                |                       |         |         |          |  |
| E                                                     | ISDN Channels   |                       |                |                       |         |         |          |  |
| 5                                                     | Manual          |                       |                |                       |         |         |          |  |
| R                                                     | Exit            |                       |                |                       |         |         |          |  |

- Clique no botão OK

Para que haja comunicação entre os dois equipamentos, um roteador deve ser configurado como AP (station WDS) e o outro deve ser configurado como Station

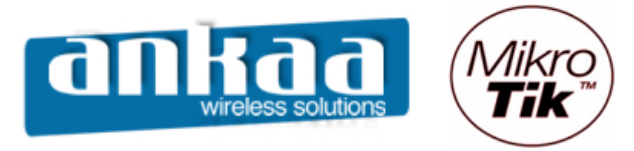

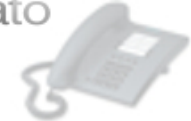

#### CONFIGURAÇÃO DO CLIENTE (BRIDGE)

- Clique no menu Wireless
- Dê um clique duplo na interface wlan1

| 🖿 admin@00:0C:42:11:04:AA (MikroTik) - WinBox v2.9.27 |                 |                     |                           |           |            |                |          |             |               |
|-------------------------------------------------------|-----------------|---------------------|---------------------------|-----------|------------|----------------|----------|-------------|---------------|
| 6                                                     | ० व             |                     |                           |           |            |                |          |             |               |
|                                                       | Interfaces      |                     | Interface <wlan1></wlan1> |           |            |                |          | E           | 3             |
|                                                       | Wireless        |                     | General Wirel             | ess Da    | ta Rates   | Advanced       | WDS      | ок          | 7             |
|                                                       | PPP             |                     | Badio                     | Name:     | Nome do    | Rádio          |          | Cancel      |               |
|                                                       | Bridge          | <b></b>             |                           |           |            |                |          | Cancer      |               |
|                                                       | IP 🗅            | Wireless Tables     |                           | Mode:     | bridge     |                | <b>_</b> | Apply       | Ľ             |
|                                                       | Routing D       | Interfaces Access L |                           | SSID:     | Mikro T    | îk             |          | Disable     |               |
|                                                       | Ports           | +• = • ×            |                           | Band:     | 2GHz-10    | MHz            | •        | Comment     | 1             |
|                                                       | Queues          | Name                | Fred                      | uency:    | 2427       |                | •        |             | SID           |
|                                                       | Drivers         | X 4-2wlan2          | 50                        | nn Lint:  |            |                |          | Scan        | likro<br>ikro |
|                                                       | System D        |                     | 30                        | dri List. |            |                |          | Freq. Usage |               |
|                                                       | Files           |                     | Security                  | Profile:  | default 💌  |                | Align    |             |               |
|                                                       | Log             |                     | Frequency                 | Mode:     | manual tx  | power          | •        | Sniff       | 1             |
|                                                       | SNMP            |                     |                           |           |            |                |          | Second      | 1             |
|                                                       | Users           |                     |                           | ountry:   | no_count   | ry_set         | <b>_</b> | Shooper     |               |
|                                                       | Radius          |                     | Antenn                    | a Gain:   | 0          |                | dBi      |             |               |
|                                                       | Tools D         |                     | DES                       | Mode:     | none       |                | -        |             |               |
| ×                                                     | New Terminal    |                     | 013                       | Mode.     | Inone      |                |          |             |               |
| B                                                     | Telnet          |                     | Proprietary Exte          | nsions:   | post-2.9.2 | 25             | <b>–</b> |             |               |
| Vin                                                   | Password        | ·                   | Default AP T              | x Rate:   |            |                | bps      |             |               |
| $\geq$                                                | Certificate     |                     | Defends Obert T           |           |            |                |          |             |               |
| 0                                                     | Make Supout.rif |                     |                           | x nate:   |            |                | ops      |             |               |
| E I                                                   | ISDN Channels   |                     |                           |           | 🔽 Defau    | It Authenticat | e        |             |               |
| Ind                                                   | Manual          |                     |                           |           | Defaul     | It Forward     |          |             |               |
| Ř                                                     | Exit            |                     |                           |           | Hide S     | SID            |          |             |               |

Na guia Wireless, configure os seguintes campos:

- Radio name: Digite o nome do rádio
- Mode: Escolha a opção bridge
- SSID: digite o mesmo SSID do Rádio 1
- Band: Escolha a banda 2Ghz 10Mhz (para trabalhar em 900Mhz)
- Frequency: Escolha o canal 2427 (Canal 4)

Obs: Para trabalhar com 900Mhz, deve-se usar somente os canais de 3 a 6.

16

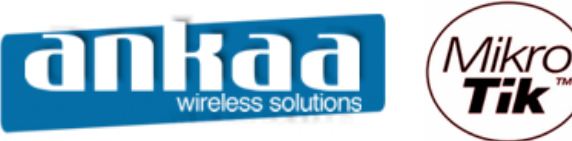

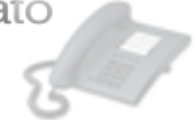

- Localize a guia WDS e clique nela
- No campo WDS Mode, escolha a opção dynamic
- No campo WDS Default Bridge, escolha a bridge criada (wds-bridge)

| admin@00:0C:42:11:04:AA (MikroTik) - WinBox v2.9.27 |                                                                                                    |                                                                                               |                                                                                                    |            |  |  |  |  |
|-----------------------------------------------------|----------------------------------------------------------------------------------------------------|-----------------------------------------------------------------------------------------------|----------------------------------------------------------------------------------------------------|------------|--|--|--|--|
| Ю                                                   | Q4                                                                                                    |                                                                                               |                                                                                                    | <b>=</b> 🛅 |  |  |  |  |
| <u>ە</u>                                            | Interfaces       Interfaces       Wireless       PPP       Bridge       IP       Routing       Ports       Queues       Drivers | Wireless Tables         Interfaces       Access L         +<          Name          <+>wlan 1 | Interface <wlan1>         Advanced WDS Nstreme Tx Power Status       OK         WDS Mode:       dynamic       Cancel         WDS Default Bridge:       wds-bridge       Apply         WDS Default Cost:       100       Disable         WDS Cost Range:       50-150       Scan</wlan1> | T SID      |  |  |  |  |
| Box                                                 | System ▷<br>Files □<br>Log □<br>SNMP □<br>Users □<br>Radius □<br>Tools ▷<br>New Terminal □<br>Telnet □                          | X «••wian2                                                                                    | WDS Ignore SSID<br>Freq. Usag<br>Align<br>Sniff<br>Snooper                                                                                                    | ·  ikro    |  |  |  |  |
| RouterOS Win                                        | Password<br>Certificate<br>Make Supout.nf<br>ISDN Channels<br>Manual<br>Exit                                                    |                                                                                               |                                                                                                    |            |  |  |  |  |

- Clique no botão OK

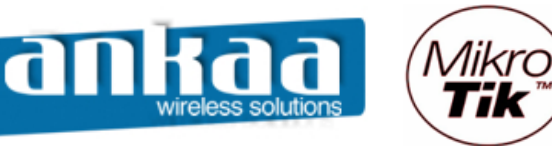

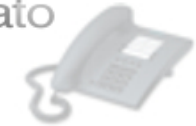

Adicione o IP da interface Bridge

- Clique no menu IP
- Clique na opção Addresses
- Clique em adicionar
- Digite o IP 10.0.0.216/24
- Em Interface, escolha a bridge criada (wds-bridge)

| admin@00:0C:42: | :11:04:AA (MikroTik) - W | /inBox v2.9.27 |                        |              |  |
|-----------------|--------------------------|----------------|------------------------|--------------|--|
| 2 (4            |                          |                |                        |              |  |
| Interfaces      |                          |                |                        |              |  |
| Wireless        |                          |                |                        |              |  |
| PPP             | Address I                | list           |                        | $\mathbf{x}$ |  |
| Bridge          | (+)- <                   |                |                        |              |  |
| IP )            | Addresses                | ∠ Network      | New Address            | ×            |  |
| Routing         | Routes                   |                | Address: 10.0.0.216/24 |              |  |
| Ports           | Pool                     |                | Naturada:              |              |  |
| Queues          | ARP                      |                |                        | Cancel       |  |
| Drivers         | VRRP                     |                | Broadcast:             | Apply        |  |
| System D        | Firewall                 |                | Interface: wds-bridge  | Disable      |  |
| Files           | Socks                    |                |                        | Comment      |  |
| Log             | UPnP                     |                |                        |              |  |
| SNMP            | Traffic Flow             |                |                        | Сору         |  |
| Users           | Accounting               |                |                        | Remove       |  |
| Radius          | Services                 |                | disabled               |              |  |
| Tools D         | Packing                  |                |                        |              |  |
| < New Terminal  | Neighbors                |                |                        |              |  |
| Telnet          | DNS                      |                |                        |              |  |
| Password        | Proxy                    |                |                        |              |  |
| Certificate     | DHCP Client              |                |                        |              |  |
| Make Supout.rif | DHCP Server              |                |                        |              |  |
| ISDN Channels   | DHCP Relay               |                |                        |              |  |
| Manual          | Hotspot                  |                |                        |              |  |
| Exit            | Telephony                |                |                        |              |  |

- Clique no botão OK

A configuração está completa.

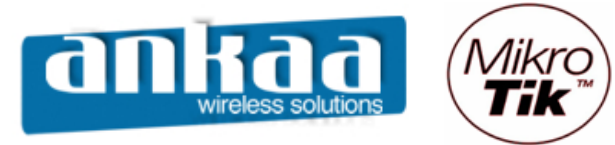

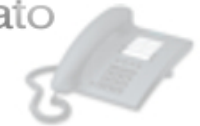

Referências:

- Mikrotik Wiki http://wiki.mikrotik.com/wiki/
- Apostila Curso Router-OS Mikrotik Wlan Brasil
- Certificado SSL http://www.laniway.com.br

Marcelo Carvalho - MACNet (Ankaa W. S.)